## KÁNY (Kártörténeti Nyilvántartás, KKNYR) hibajavító felület ALOÉ+ban

Az ALOÉ+ Szerződések menüpontjában érhető el a GFB szerződésekhez kapcsolódó KÁNY üzenetek megtekintése.

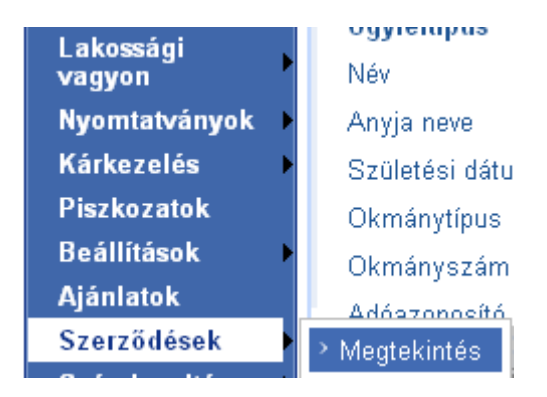

A szerződés keresést követően GFB szerződés kiválasztása esetén a képernyő alján található a "KÁNY hibajavító felület".

|      | Nyilatk  | Vyilatkozat Név<br>gen L <sup>erre</sup> |              | Ügyfélkártyaszám |           |        | m Szi<br>dát | Születési<br>dátum         |                       | Lakcir                | Lakcím       |                    |  |
|------|----------|------------------------------------------|--------------|------------------|-----------|--------|--------------|----------------------------|-----------------------|-----------------------|--------------|--------------------|--|
| 1    | lgen     |                                          |              |                  |           |        | 1.,          | 79.10^                     | 1                     | 1143, Budapes         |              | t, J               |  |
| ytta | tkozat k | mond                                     | ås -         |                  |           |        |              |                            |                       |                       | Ogyfélpn     | di                 |  |
| ēm   | szerződ  | ő a be                                   | elentő 🔞     | •                |           | Az üg  | félprofi     | l funkció csak             | futő oCRA             | / alkalmazás          | mellett m    | űködik megfele     |  |
| S    | erződé   | sek s                                    | zűrése       |                  |           |        |              |                            |                       |                       |              |                    |  |
| er   | mék 🛽    | Aind                                     |              | Stát             | usz       | Mind   |              | <ul> <li>Saját?</li> </ul> | Mind                  |                       | Szerző       | idés keresés       |  |
|      | Szerző   | dés ta                                   | lálati lista | 4                |           |        |              |                            |                       |                       |              |                    |  |
|      | Szerz    | . szár                                   | n Tei        | mék              | Szer      | ződő s | tátusz       | Kock. vis.<br>kezd.        | Kock.<br>vis.<br>Vége | Rendszá<br>vis. helye | m/Kock       | Saját<br>gondozás? |  |
| 3    |          |                                          | 049AGF       | B                | t an<br>N | . É    | б            | 2009.04.0                  | 8                     | 100-                  |              | Nem                |  |
| E    | 5′       |                                          | . AL         | A                | L" :<br>N | a Te   | örölt        | 2010.11.1                  | 1                     | 375 Piri              | cse,<br>unda | Nem                |  |
| E    | 5        | 225                                      | GF           | в                | L*<br>N   | Í T    | örölt        | 2011.01.0                  | 1                     |                       |              | Nem                |  |
| à    | Zerződé  | sadat                                    | *            |                  |           |        |              |                            |                       |                       |              |                    |  |
|      |          |                                          |              |                  |           |        | - 1          | -                          |                       | vorntatás             |              |                    |  |

A "KÁNY hibajavító felület" gombra kattintva. Megjelenik a KÁNY jelentést tartalmazó lista. Az egyes sorokra kattintva megtekinthetőek az jelentés részletei. A lista kizárólag a szerződéssel kapcsolatos változások jelentéseit tartalmazza, előzmény adatokra vonatkozó lekérdezés eredménye nem látható a felületen vagy a listában.

| KÁNY<br>azonosító | Rendszám | Szerződő<br>neve | Jelentés típusa                                                      | Jelentés<br>státusza Hiba oka | Látrehozás<br>dátuma | Válasz<br>beérk.<br>dátuma |
|-------------------|----------|------------------|----------------------------------------------------------------------|-------------------------------|----------------------|----------------------------|
|                   | c        | G<br>Is          | Tájékoztatás<br>kötvény<br>megszüntetéséről                          | Küldésre<br>vár               | 2010.10.03<br>01:54  |                            |
|                   | Cl       | C .              | Tájékoztatás<br>kötvény<br>(biztosítási<br>időszak)<br>megújításáról | Küldésre<br>vár               | 2010.10.03<br>01:54  |                            |
|                   | C. 1710  | <br>1 . în       | Tájékoztatás<br>kötvény<br>(biztosítási<br>időszak)<br>megújításáról | Küldésre<br>vár               | 2010.10.03<br>01:54  |                            |
|                   | L        | r<br>Isu n       | Tájékoztatás<br>kötvény<br>(biztosítási<br>időszak)<br>megűjításáról | Küldésre<br>vár               | 2010.10.03<br>01:54  |                            |
| >                 | c        | (* .<br> 2* *    | Tájékoztatás<br>kötvényesítésről                                     | Sikertelen adat<br>hibás      | 2010.10.03<br>01:54  |                            |

Abban az esetben, ha a **valamelyik sorban "Szerződő adat hibás" hiba ok szerepel az adatok javítása szükséges.** Ebben az esetben ki kell választani az adott sort. Majd a jelentés részletei alján található "Módosítás" gombra kell kattintani.

| <ul> <li>Szerződés adatok</li> </ul> |                                                                                                    |  |
|--------------------------------------|----------------------------------------------------------------------------------------------------|--|
| Biztosítási időszak kezdete          | 2011.01.01                                                                                                    |  |
| Biztosítási időszak vége             | 2011.12.31                                                                                                    |  |
| Kockázatkezelés kezdő dátuma         | 2011.01.01                                                                                                    |  |
| Bonus-Malus besorolás                | B2                                                                                                    |  |
| Előzmény biztosító                   |                                                                                                    |  |
| Előzmény kötvényszám                 | The same second second s |  |
| Fedezetlen időszak kezdete           |                                                                                                    |  |
| Fedezetlen időszak vége              |                                                                                                    |  |
| Külföldi biztosító megnevezése       | Allianz Hungária Zrt.                                                                                                    |  |
| <ul> <li>Gépjármű adatok</li> </ul>  |                                                                                                    |  |
| Rendszám                             |                                                                                                    |  |
| Alvázszám                            |                                                                                                    |  |
| Gyártmány                            | VOLKSWAGEN                                                                                                    |  |
| Típus                                | TRANSPORTER                                                                                                    |  |
|                                      |                                                                                                    |  |

Ezt követően megjelenik a szokásos ügyfél adatait tartalmazó képernyő, melyen **az ügyfél személyi igazolványa és lakcím kártyája alapján szükséges az adatok javítása.** Az oldal alján található "Tovább" gombra kattintva indítható a javítás.

A módosítás követően (nem azonnal), újból lejelentésre kerül a szerződés a KÁNY felé. Amennyiben ez sikeres a további üzenetek is feldolgozásra kerülnek.